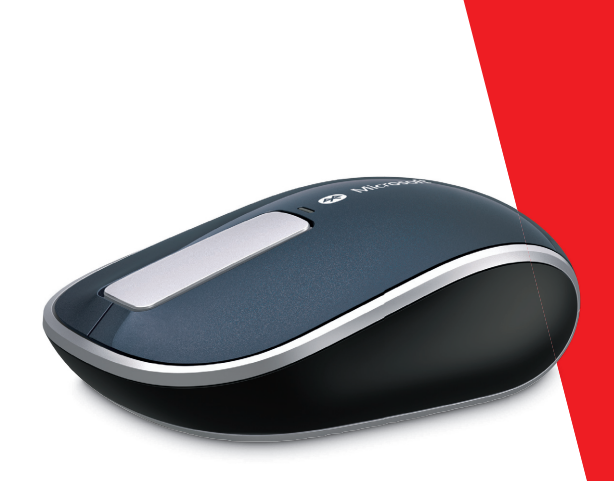

## **Microsoft**

www.microsoft.com/hardware

- ENGLISH EN
- DEUTSCH DE
- ROMÂNĂ RO
  - DANSK DA
  - וW עברית
  - TÜRKÇE TR
    - POLSKI PL
- УКРАЇНСЬКА UK
  - **SVENSKA SV** 
    - SUOMI FI
    - NORSK NO

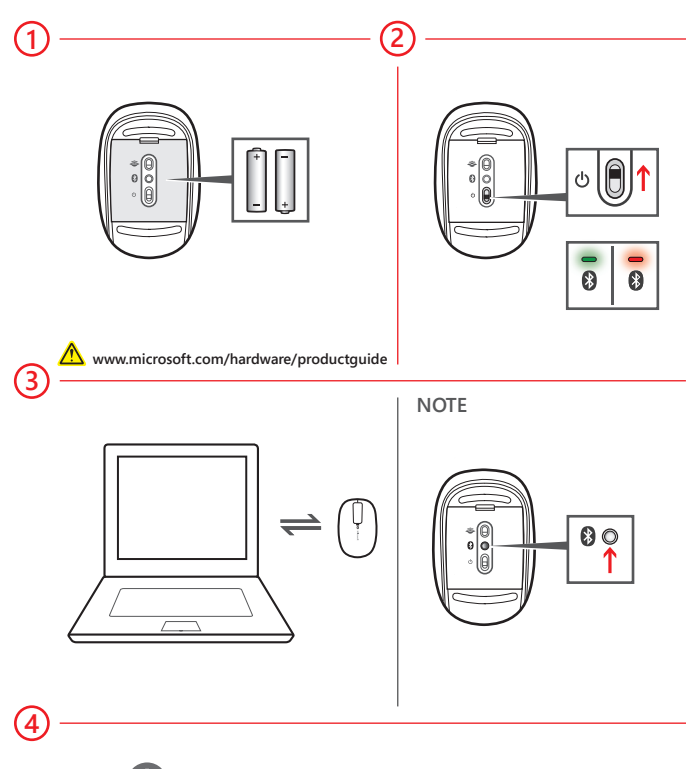

Insert two AA alkaline batteries in the device.

- Turn on the device. The BlueTrack Technology® light turns on and flashes. The first time you turn on your device out of the box, a small light on top of the device blinks green and red alternately. This indicates that the device is discoverable to other Bluetooth devices within 6 minutes.
- 3 Connect the device to your computer:
  - a. WINDOWS<sup>®</sup> 8: Press the Windows key, type Control Panel, select Control Panel from the search results, and then select Add a device.

WINDOWS 7: From the Start menu, select Control Panel, and in Category view, locate Hardware and Sound, and then select Add a device.

**b**. When the device is listed, select it, and follow the instructions to complete connection.

**Note:** If you do not connect the device to your computer within 6 minutes (or if you are reconnecting a device that was connected previously), press and hold the Connect **3** button on the underside of the device for 3 to 5 seconds to make it discoverable again.

When the device is successfully connected, Setup automatically downloads the Microsoft Mouse and Keyboard Center app to your computer. You can use this app to access and customize the features for your device. To complete installation:

WINDOWS 8: From the Control Panel, select System and Security to open the Action Center, and then select Install.

WINDOWS 7: Follow the directions displayed on the screen.

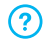

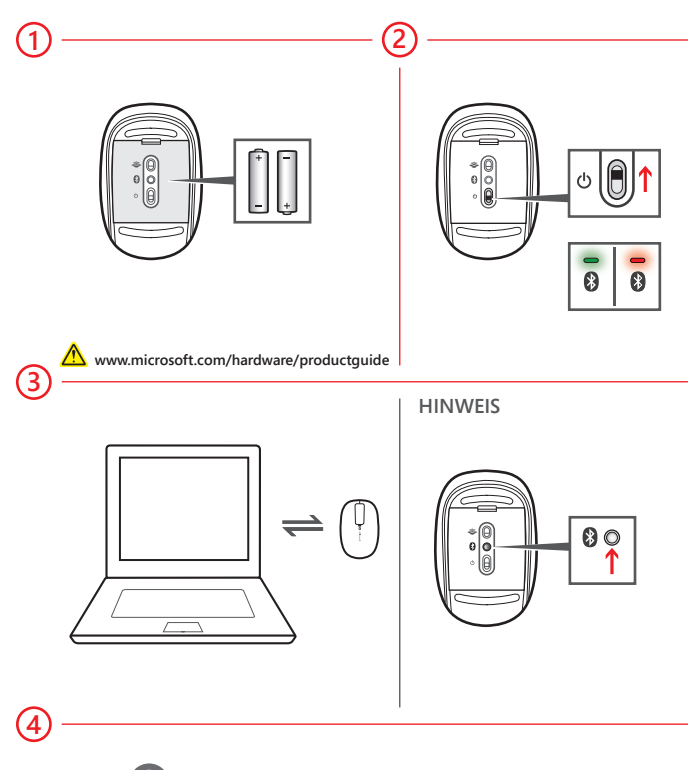

1 Legen Sie zwei AA-Alkalibatterien ein.

2 Schalten Sie das Gerät ein. Die BlueTrack Technology®-LED wird aktiviert und blinkt. Wenn Sie Ihr Gerät nach dem Auspacken zum ersten Mal einschalten, blinkt eine kleine LED auf der Geräteoberseite abwechselnd grün und rot. Damit wird angezeigt, dass das Gerät von anderen Bluetooth-Geräten innerhalb von 6 Minuten erkannt werden kann.

3 Schließen Sie das Gerät an Ihren Computer an:

a. WINDOWS<sup>®</sup> 8: Drücken Sie die Windows-Taste, geben Sie Systemsteuerung ein, wählen Sie Systemsteuerung in den Suchergebnissen, und wählen Sie dann Gerät hinzufügen.

WINDOWS 7: Klicken Sie im Startmenü auf Systemsteuerung, suchen Sie in der Kategorienansicht nach Hardware und Sound, und wählen Sie dann Gerät hinzufügen.

b. Wenn das Gerät angezeigt wird, wählen Sie es aus, und befolgen Sie die Anweisungen, um den Verbindungsvorgang abzuschließen.

Hinweis: Wenn Sie das Gerät nicht innerhalb von 6 Minuten mit Ihrem Computer verbinden (oder wenn Sie ein bereits zuvor verbundenes Gerät erneut anschließen), halten Sie die Verbindungstaste 🕃 auf der Geräteunterseite 3 bis 5 Sekunden lang gedrückt, damit es wieder erkennbar wird.

④ Sobald das Gerät erfolgreich verbunden ist, lädt das Setupprogramm automatisch die Microsoft-Maus- und Tastatur-Center-App auf Ihren Computer. Mit dieser Anwendung können Sie auf die Funktionen Ihres Geräts zugreifen und diese anpassen. So schließen Sie die Installation ab:

WINDOWS 8: Wählen Sie in der Systemsteuerung die Option System und Sicherheit, um das Wartungscenter zu öffnen, und klicken Sie dann auf Installieren.

WINDOWS 7: Folgen Sie den Anweisungen auf dem Bildschirm.

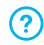

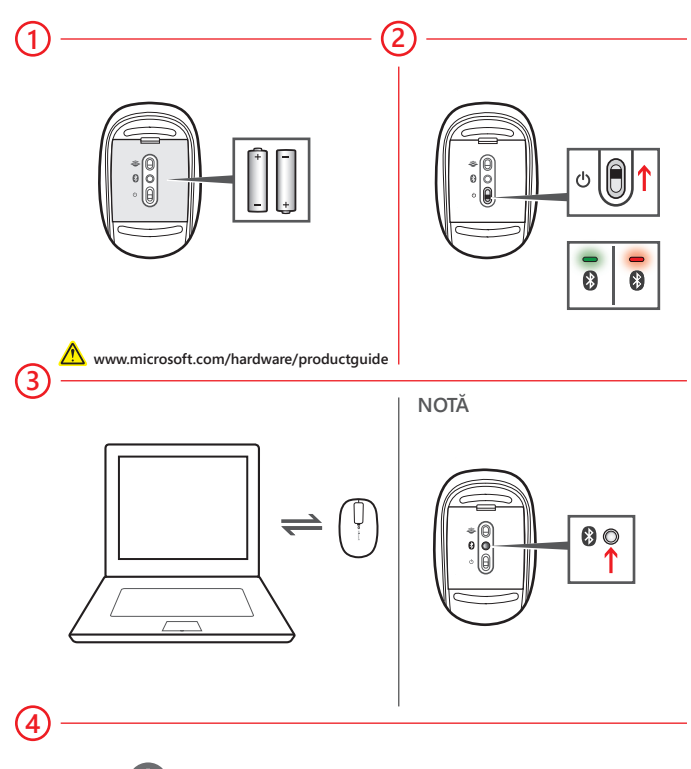

- 1 Introduceți două baterii alcaline de tip AA în dispozitiv.
- 2 Deschideți dispozitivul. Ledul BlueTrack Technology® se aprinde şi clipeşte. Prima oară când deschideți dispozitivul, după scoaterea din ambalaj, un mic led de pe partea superioară a dispozitivului luminează alternativ roşu şi verde. Aceasta indică faptul că dispozitivul poate fi descoperit de alte dispozitive Bluetooth timp de 6 minute.
- 3 Conectați dispozitivul la computer:
  - a. WINDOWS<sup>®</sup> 8: Apăsați tasta Windows, tastați Panou de control, selectați Panou de control din rezultatele căutării, apoi selectați Adăugare dispozitiv.

WINDOWS 7: Din meniul Start, selectați Panou de control și în vizualizarea Categorie, găsiți Hardware și sunete, apoi selectați Adăugare dispozitiv.

 b. Când este listat dispozitivul, selectați-l, apoi urmați instrucțiunile pentru finalizarea conectării.

Notă: Dacă nu conectați dispozitivul la computer în decurs de 6 minute (sau dacă reconectați un dispozitiv conectat anterior), apăsați și țineți apăsat timp de 3-5 secunde butonul 🕄 Connect (Conectare) de pe partea inferioară a dispozitivului, pentru a face posibilă din nou descoperirea sa.

4 Când dispozitivul este conectat cu succes, programul de instalare descarcă automat pe computer aplicația Microsoft Mouse and Keyboard Center. Puteți utiliza această aplicație pentru a accesa și a particulariza caracteristicile dispozitivului. Pentru a finaliza instalarea:

WINDOWS 8: Din Panou de control, selectați Sistem și securitate pentru a deschide Centru de acțiune, apoi selectați Instalare.

WINDOWS 7: Urmați instrucțiunile afișate pe ecran.

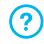

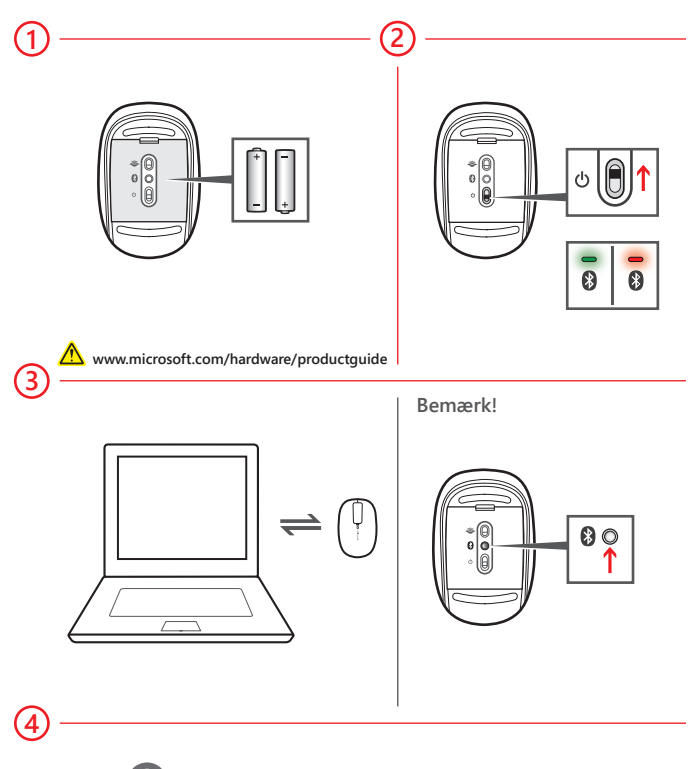

1 Sæt to AA-alkalinebatterier i enheden.

- Tænd enheden. Indikatoren for BlueTrack Technology<sup>®</sup> blinker. Første gang du tænder enheden, når du har pakket den ud, blinker en lille indikator øverst på enheden skiftevis grønt og rødt. Det betyder, at enheden kan findes af andre Bluetooth-enheder i løbet af seks minutter.
- 3 Slut enheden til computeren:
  - a. WINDOWS<sup>®</sup> 8: Tryk på Windows-tasten, skriv Kontrolpanel, vælg Kontrolpanel i søgeresultaterne, og vælg derefter Tilføj en enhed.

WINDOWS 7: I menuen Start skal du vælge Kontrolpanel og finde Hardware og lyd i visningen Kategori. Derefter skal du vælge Tilføj en enhed.

b. Når enheden er angivet, skal du markere den og følge instruktionerne for at etablere forbindelse.

**Bemærk!** Hvis du ikke forbinder enheden med din computer inden for seks minutter (eller hvis du forbinder en enhed igen, som tidligere var forbundet), skal du trykke på og holde knappen **3** Tilslut nede i tre til fem sekunder for at gøre enheden synlig igen. Knappen findes på undersiden af enheden.

4 Når enheden er tilsluttet, hentes app'en Microsoft Mouse and Keyboard Center automatisk til computeren af installationsprogrammet. Du kan bruge denne app til at få adgang til og tilpasse funktionerne på din enhed. Sådan afsluttes installationen:

WINDOWS 8: I Kontrolpanel skal du vælge System og sikkerhed for at åbne Løsningscenter og derefter vælge Installér.

WINDOWS 7: Følg vejledningen på skærmen.

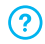

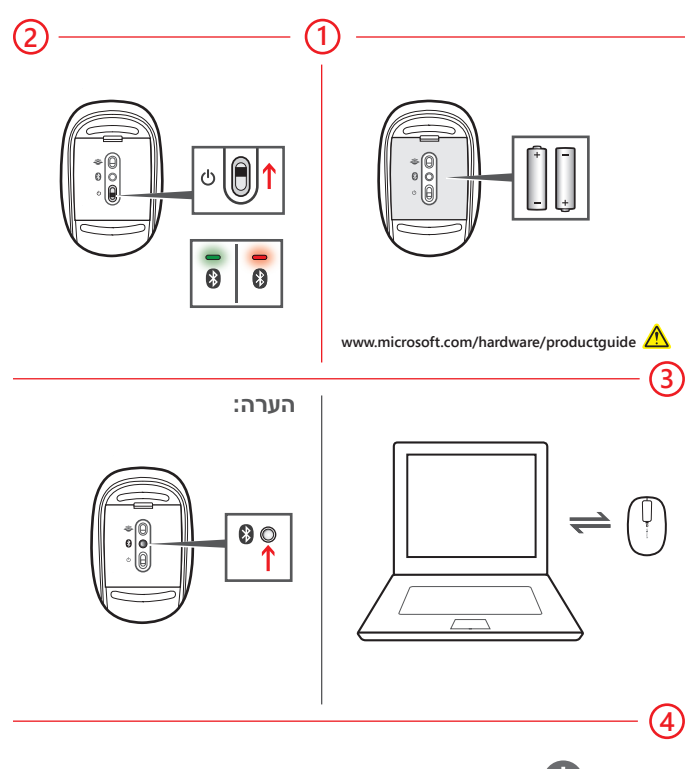

.AA הכנס להתקן שתי סוללות אלקליין בגודל 🗚.

- Q הפעל את ההתקן. נורית "BlueTrack Technology תידלק ותהבהב. בפעם הראשונה שתפעיל את ההתקן, אור קטן בצידו העליון של ההתקן יהבהב באדום וירוק לסירוגין. הבהוב זה מצביע על כך שההתקן ניתן לגילוי על-ידי התקני Bluetooth אחרים במהלך 6 הדקות הבאות.
  - בר את ההתקן למחשב שלך: 3
- א. 8 WINDOWS: הקש על **מקש** Windows, הקלד **לוח הבקרה**, בחר את **לוח הבקרה** בתוצאות החיפוש ולבסוף בחר את **הוספת התקן**.

WINDOWS 7 בתפריט **התחל**, בחר את **לוח הבקרה** ובתצוגה **קטגוריות**, אתר את **חומרה וקול** ולבסוף בחר את **הוספת התקן**.

ב. כאשר ההתקן יוצג ברשימה, בחר אותו ובצע את ההוראות שיוצגו כדי להשלים את החיבור.

הערה: אם לא תחבר את ההתקן למחשב שלך תוך 6 דקות (או אם אתה מחבר התקן שהיה כבר מחובר בעבר), לחץ והחזק את לחצן Connect ₪ שבצידו התחתון של ההתקן במשך 3 עד 5 שניות כדי להפוך אותו שוב לניתן לגילוי.

(4) לאחר שהשלמת בהצלחה את חיבור ההתקן, תוכנית ההתקנה תוריד באופן אוטומטי את אפליקצייית Microsoft Mouse and לעוריד באופן אוטומטי את אפליקצייית Keyboard Center לתכונות ההתקן ולהתאים אותן לצרכיך. כדי להשלים את ההתקנה: WINDOWS8: בלוח הבקרה, בחר את מערכת ואבטחה כדי לפתוח את

מרכז הפעולות ולאחר מכן בחר את התקנה.

WINDOWS 7: בצע את ההוראות המופיעות על המסך.

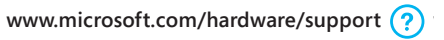

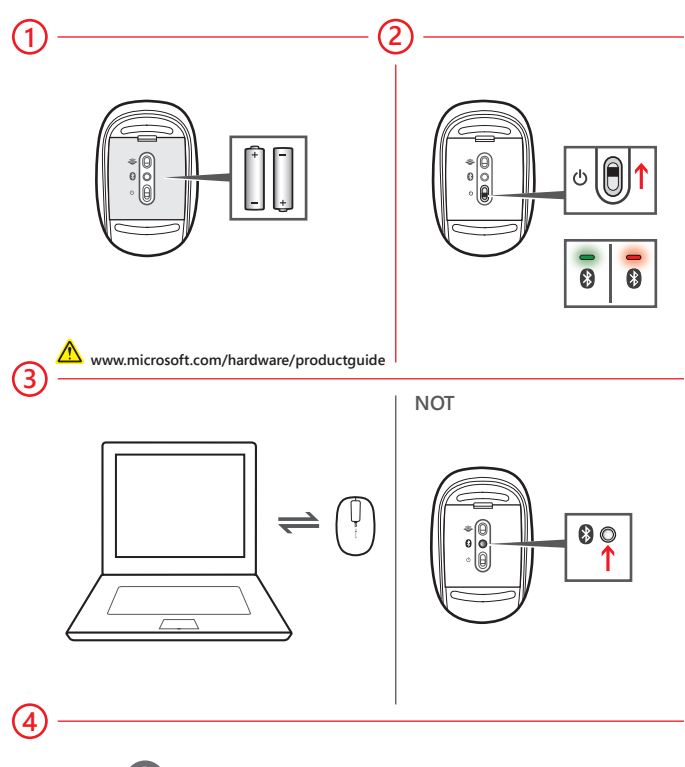

- 1 Cihaza iki adet AA alkalin pil takın.
- Cihazı çalıştırın. BlueTrack Technology<sup>®</sup> ışığı yanar ve sonra yanıp sönmeye başlar. Cihazı kutusundan çıkarıp ilk kez açtığınızda, cihazın üst tarafında küçük bir ışık kırmızı ve yeşil renklerde yanıp söner. Bu, cihazın diğer Bluetooth cihazları tarafından 6 dakika içinde algılanabileceğini gösterir.
- 3 Aygıtı bilgisayarınıza bağlayın:
  - a. WINDOWS<sup>®</sup> 8: Windows tuşuna basın, Denetim Masası yazın, arama sonuçlarında Denetim Masası'nı ve sonra Aygıt ekle'yi seçin.

WINDOWS 7: Başlat menüsünde Denetim Masası'nı seçin ve Kategori sekmesi altında Donanım ve Ses seçeneğini bulup Aygıt ekle'yi seçin

 b. Cihazlar listelendiğinde cihazı seçip bağlantı kurma yönergelerini uygulayın.

Not: Cihazı 6 dakika içinde bilgisayarınıza bağlamazsanız (ya da daha önceden bağlantı kurduğunuz bir cihaz için yeniden bağlantı kurmak istersniz), cihazı tekrar algılanabilir duruma getirmek için cihazın alt tarafındaki Bağlantı 🕃 düğmesini 3-5 saniye boyunca basılı tutun.

- ④ Cihaz başarıyla bağlandığında, Kurulum Microsoft Mouse and Keyboard Center uygulamasını otomatik olarak bilgisayarınıza indirir. Bu uygulamayı kullanarak cihazınızın özelliklerine erişebilir ve bunları özelleştirebilirsiniz. Yüklemeyi tamamlamak için:
  - WINDOWS 8: Denetim Masası'nda Sistem ve Güvenlik seçeneğinden Eylem Merkezi'ni açın ve Yükle'yi seçin.

WINDOWS 7: Ekranda görüntülenen yönergeleri izleyin.

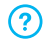

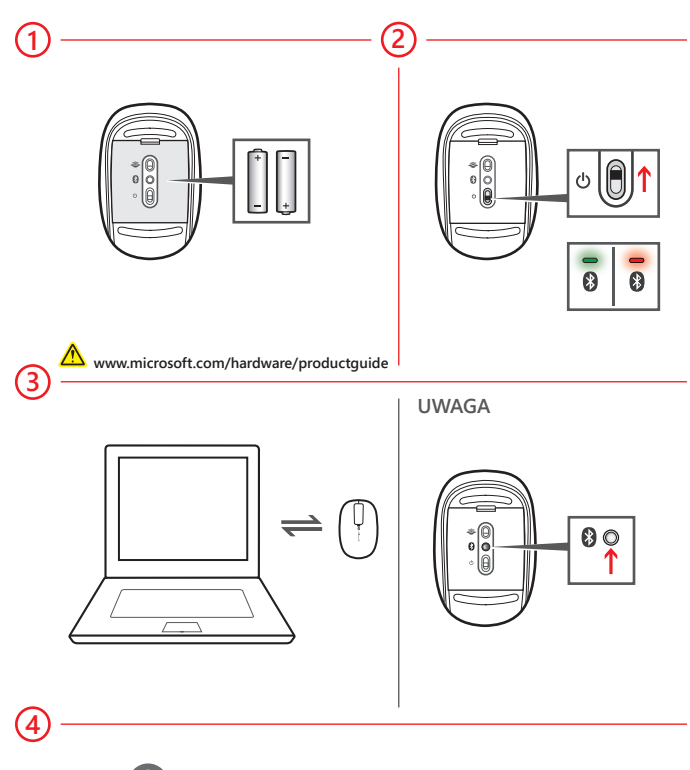

- Włóż do urządzenia dwie baterie alkaliczne AA.
- Włącz urządzenie. Lampka BlueTrack Technology<sup>®</sup> zapali się i zamiga. Po pierwszym włączeniu urządzenia mała lampka w jego górnej części będzie migać na przemian w kolorze zielonym i czerwonym. Będzie to oznaczać że mysz jest wykrywalna dla innych urządzeń z Bluetooth w ciągu kolejnych 6 minut.
- 3 Połącz urządzenie z komputerem:
  - a. WINDOWS<sup>®</sup> 8: naciśnij klawisz systemu Windows, wpisz tekst Panel sterowania, z wyników wyszukiwania wybierz pozycję Panel sterowania, a następnie wybierz pozycję Dodaj urządzenie.

WINDOWS 7: z menu Start wybierz polecenie Panel sterowania i w widoku kategorii odszukaj pozycję Sprzęt i dźwięk, a następnie wybierz pozycję Dodaj urządzenie.

**b.** Gdy urządzenie pojawi się na liście, wybierz je i postępuj zgodnie z instrukcjami, aby utworzyć połączenie.

Uwaga: Jeśli nie połączysz urządzenia z komputerem przez 6 minut (lub jeśli chcesz ponownie połączyć urządzenie, które było już wcześniej połączone), naciśnij i przytrzymaj przycisk 🕃 połączenia na spodzie przez 3–5 sekund, aby urządzenie ponownie było wykrywalne.

Po pomyślnym połączeniu urządzenia Instalator automatycznie pobierze na komputer aplikację Microsoft Mouse and Keyboard Center. Za pomocą tej aplikacji można przeglądać i dostosowywać funkcje urządzenia. Aby dokończyć instalację:

WINDOWS 8: w Panelu sterowania wybierz pozycję System i zabezpieczenia, aby otworzyć Centrum akcji, a następnie wybierz pozycję Zainstaluj.

WINDOWS 7: Postępuj zgodnie z instrukcjami wyświetlanymi na ekranie.

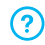

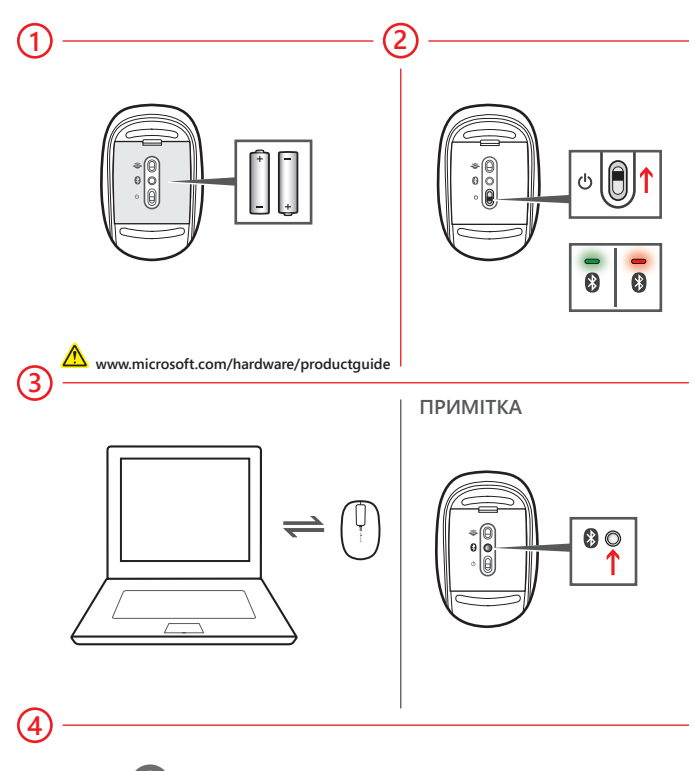

- 1 Вставте у пристрій два лужні акумулятори розміру АА.
- Увімкніть пристрій. Індикатор BlueTrack Technology® засвітиться й почне блимати. Коли ви вперше з моменту придбання ввімкнете пристрій, невеликий індикатор зверху на ньому почне блимати почергово зеленим і червоним кольором. Це вказуватиме на те, що протягом 6 хвилин пристрій буде видимий для інших пристроїв Bluetooth.

Підключіть пристрій до комп'ютера, виконавши наведені нижче дії.

A. WINDOWS<sup>®</sup> 8: Натисніть клавішу Windows, введіть Панель керування, виберіть елемент Панель керування серед результатів пошуку, після чого натисніть Додати пристрій.

WINDOWS 7: У меню Пуск виберіть елемент Панель керування та в поданні Категорія знайдіть розділ Устаткування та звук, після чого натисніть посилання Додати пристрій.

Б. Коли ім'я пристрою з'явиться у списку, виберіть його й дотримуйтесь інструкцій для завершення підключення.

Примітка. Якщо протягом 6 хвилин пристрій не було підключено до комп'ютера (або якщо виконувалося повторне підключення попереднього пристрою), натисніть і утримуйте кнопку підключення на нижній 🚯 панелі пристрою протягом 3–5 секунд, щоб зробити його знову видимим.

Після успішного підключення пристрою програма інсталяції автоматично завантажить додаток Microsoft Mouse and Keyboard Center на комп'ютер. Його можна використовувати для перегляду й налаштування функцій пристрою. Щоб завершити інсталяцію, виконайте наведені нижче дії.

WINDOWS 8: На Панелі керування виберіть елемент Система й безпека, щоб відкрити Центр підтримки, після чого натисніть Інсталювати.

WINDOWS 7: Дотримуйтесь інструкцій на екрані.

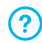

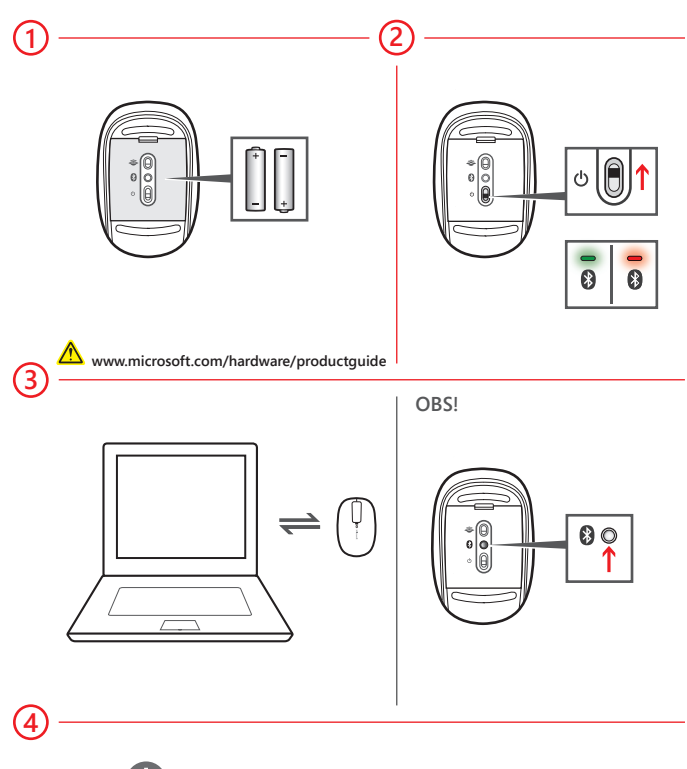

- 1 Sätt i två alkaliska AA-batterier i enheten.
- (2) Slå på enheten. BlueTrack Technology<sup>®</sup>-indikatorn aktiveras och blinkar. Första gången du slår på enheten, utan några anpassningar, blinkar en liten indikator på enhetens ovansida växelvis grönt och rött. Detta visar att andra Bluetooth-enheter kan upptäcka enheten inom sex minuter.
- 3 Anslut enheten till datorn:
  - a. WINDOWS<sup>®</sup> 8: Tryck på Windows-tangenten, skriv Kontrollpanelen, välj Kontrollpanelen i sökresultaten och välj sedan Lägg till en enhet.

WINDOWS 7: Välj Kontrollpanelen på Start-menyn, leta upp Maskinvara och ljud i kategorivyn och välj sedan Lägg till en enhet.

b. Välj enheten i listan och följ anvisningarna för att slutföra processen.

**Obs!** Om du inte ansluter enheten till datorn inom sex minuter (eller om du återansluter en tidigare ansluten enhet) måste du hålla ned knappen Anslut på enhetens undersida i tre till fem sekunder för att enheten ska kunna upptäckas igen.

Air enheten har anslutits hämtas programmet Microsoft Mouse and Keyboard Center automatiskt till datorn. Du kan använda programmet för att få tillgång till och anpassa funktionerna för enheten. Så här slutför du installationen:

WINDOWS 8: Öppna Åtgärdscenter genom att välja System och säkerhet på Kontrollpanelen. Välj sedan Installera.

WINDOWS 7: Följ anvisningarna som visas på skärmen.

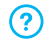

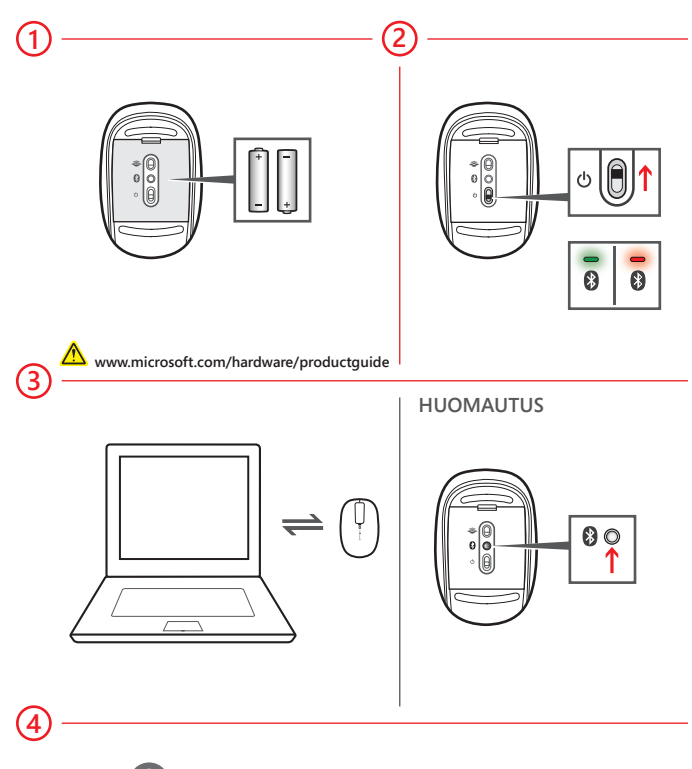

- 1) Aseta laitteeseen kaksi AA-alkaliparistoa.
- (2) Kytke virta laitteeseen. BlueTrack Technology® -merkkivalo syttyy ja vilkkuu. Kun kytket virran laitteeseesi ensimmäisen kerran sen pakkauksesta poistamisen jälkeen, laitteen yläosassa oleva pieni merkkivalo vilkkuu vuorotellen vihreänä ja punaisena. Tämä ilmaisee sen, että muut Bluetooth-laitteet pystyvät löytämään laitteen kuuden minuutin kuluessa.
- 3 Yhdistä laite tietokoneeseesi:
  - a. WINDOWS<sup>®</sup> 8: Paina Windows-näppäintä, kirjoita Ohjauspaneeli, valitse hakutuloksista Ohjauspaneeli ja valitse sitten Lisää laite.

WINDOWS 7: Valitse Käynnistä-valikosta Ohjauspaneeli, etsi Luokkanäkymässä Laitteisto ja äänet -kohta ja valitse sitten Lisää laite.

b. Kun laite näkyy luettelossa, valitse se ja muodosta yhteys noudattamalla näyttöön tulevia ohjeita.

Huomautus: Jos et yhdistä laitetta tietokoneeseen kuuden minuutin kuluessa (tai jos yhdistät aiemmin yhdistettyä laitetta uudelleen), voit määrittää laitteen löydettävissä olevaksi uudelleen pitämällä laitteen pohjassa olevaa Connect-painiketta 🕃 painettuna 3–5 sekunnin ajan.

4 Kun laite on yhdistetty onnistuneesti, asennusohjelma lataa Microsoft Mouse and Keyboard Center -sovelluksen tietokoneeseen automaattisesti. Tämän sovelluksen avulla voit käyttää ja mukauttaa laitteesi ominaisuuksia. Voit suorittaa asennuksen seuraavasti:

WINDOWS 8: Valitse Ohjauspaneelissa Järjestelmä ja suojaus, jolloin Toimintokeskus avautuu. Valitse sitten Asenna.

WINDOWS 7: Noudata näyttöön tulevia ohjeita.

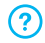

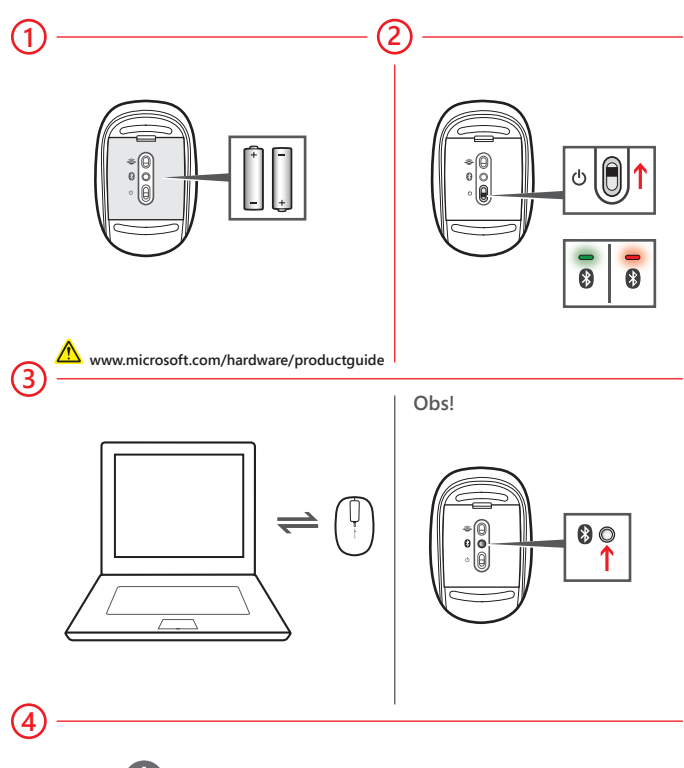

1 Sett inn to alkaliske AA-batterier i enheten.

- Slå på enheten. BlueTrack Technology<sup>®</sup>-lampen tennes og blinker. Første gang du slår på enheten etter at den er pakket ut, blinker en liten lampe øverst på enheten grønt og rødt. Det betyr at enheten kan oppdages av andre Bluetooth-enheter innen 6 minutter.
- 3 Koble enheten til datamaskinen:
  - a. WINDOWS<sup>®</sup> 8: Trykk Windows-tasten, skriv inn Kontrollpanel, velg Kontrollpanel i søkeresultatet og velg deretter Legg til en enhet.

WINDOWS 7: Fra Start-menyen velger du Kontrollpanel, og i kategorivisningen finner du Maskinvare og lyd og velger Legg til en enhet.

b. Når enheten vises på listen, velger du den og følger instruksjonene for å fullføre tilkoblingen.

**Obs!** Hvis du ikke kobler enheten til datamaskinen innen 6 minutter (eller hvis du kobler til en tidligere tilkoblet enhet på nytt), må du trykke og holde nede Connect-knappen **8** på undersiden av enheten i 3–5 sekunder for å gjøre det mulig å oppdage den på nytt.

Avår enheten er tilkoblet, laster installasjonsprogrammet automatisk ned Microsoft Mouse and Keyboard Center program til datamaskinen. Du kan bruke dette programmet til å tilpasse funksjonene til enheten. Slik fullfører du installasjonen:

WINDOWS 8: Fra Kontrollpanel velger du System og sikkerhet for å åpne Handlingssenter. Deretter velger du Installer.

WINDOWS 7: Følg fremgangsmåten som vises på skjermen.

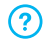

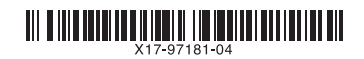